# Come è possibile bloccare o eliminare un dominio di invio utilizzando il filtro contenuti e criteri posta in arrivo?

#### Sommario

<u>Introduzione</u> <u>Come è possibile bloccare o eliminare un dominio di invio utilizzando il filtro contenuti e criteri</u> <u>posta in arrivo?</u> <u>Informazioni correlate</u>

## Introduzione

In questo documento viene descritto come bloccare o eliminare un dominio di invio utilizzando i criteri della posta in arrivo e il filtro contenuti.

## Come è possibile bloccare o eliminare un dominio di invio utilizzando il filtro contenuti e criteri posta in arrivo?

Non è possibile trovare una corrispondenza con il dominio di posta elettronica di un mittente tramite il gruppo di mittenti dell'elenco di blocco, poiché si riferisce al nome host o all'indirizzo IP del server che esegue la connessione, non necessariamente al dominio del mittente.

Per bloccare o eliminare la posta quando viene visualizzato l'indirizzo di posta elettronica o il dominio di un determinato mittente, è necessario utilizzare una combinazione di nuovi criteri Posta in arrivo e Filtro contenuto in arrivo.

- Dalla GUI del Web, scegliere Mail Policies > Incoming Mail Policy (Policy di posta > Criteri posta in arrivo). Crea un nuovo criterio Posta in arrivo. È possibile assegnare un'etichetta al criterio, "Blocca-Domini-Mittenti". Selezionare l'opzione "Mittente" e inserire l'indirizzo e-mail o il dominio del mittente che si desidera bloccare. (ad esempio, user@example.com, utente@, @example.com, @.example.com)
- 2. Invia e conferma modifiche.
- Torna a Criteri di posta > Criteri posta in arrivo. Verrà visualizzato un criterio di posta in arrivo aggiuntivo denominato "Blocca-Dominio-Mittente" al di sopra del criterio predefinito. Tutti i messaggi provenienti dal dominio di questo mittente soddisferanno solo questo criterio di posta in arrivo.
- 4. Creare un filtro contenuti in arrivo per eliminare il messaggio. Scegliere Criteri di posta > Filtro contenuti in arrivo. Create un nuovo filtro denominato "Always\_drop".
- 5. Per la condizione, lasciare vuoto.
- 6. Per l'azione, impostarla in modo che il messaggio venga eliminato.
- 7. Fare clic su Invia.
- 8. Dopo aver creato il filtro dei contenuti in arrivo, abilitarlo in base al criterio di posta in arrivo

corretto. Inoltre, quando si modificano i criteri di posta "Blocca-Domini mittente", è necessario disabilitare i filtri antispam, antivirus ed epidemie di virus per non sprecare risorse. Quindi, per il criterio di posta "Blocca-Dominio-Mittente", fai clic sul link anti-spam e seleziona Disabilita e Invia. Ripetere l'operazione per il filtro antivirus ed epidemie. Per i filtri contenuti, impostarlo su Sì e abilitare il filtro contenuti creato nel passaggio 4, "Always\_drop".

9. Inviare e confermare le modifiche.

Risultato: In questo modo viene creato un criterio in ingresso per i domini che si desidera bloccare/eliminare. In pratica si sta creando un percorso separato per questi messaggi di posta elettronica e quindi semplicemente eliminandoli.

In alternativa, è possibile creare un filtro messaggi dalla CLI per bloccare uno o più indirizzi e-mail.

Dalla CLI, eseguire le operazioni seguenti:

```
Machine name> filters
Choose the operation you want to perform:
- NEW - Create a new filter.
- DELETE - Remove a filter.
- IMPORT - Import a filter script from a file.
- EXPORT - Export filters to a file
- MOVE - Move a filter to a different position.
- SET - Set a filter attribute.
- LIST - List the filters.
- DETAIL - Get detailed information on the filters.
- LOGCONFIG - Configure log subscriptions used by filters.
- ROLLOVERNOW - Roll over a filter log file.
[]> new
Enter filter script. Enter '.' on its own line to end.
BlockEmail: if(mail-from == "(?i)user1@example\\.com$") {
drop();
}
1 filters added.
```

Sebbene sia possibile digitare direttamente il filtro, la maggior parte dei clienti lo conserverà in un editor di testo sul desktop e lo utilizzerà per crearlo. Nell'esempio precedente verrebbe incollato dal nome (BlockEmail) al punto finale.

Per bloccare più utenti dello stesso dominio, sostituire la riga "if" con:

if(mail-from == "(?i)(user1|user2|user3)@example\\.com\$")
Per bloccare più utenti da più domini, sostituire la riga "if" con:

if(mail-from == "(?i)(userl@example1\\.com|user2@example2\\.com)\$")

**Nota:** Questo filtro utilizza un'operazione di rilascio. <u>Fai attenzione ad evitare la perdita di</u> <u>messaggi di posta elettronica validi!</u> Si consiglia vivamente di eseguire prima il test con una delle azioni riportate di seguito anziché con l'azione di rilascio.

Per inviare messaggi alla quarantena dei criteri:

Per inviare i messaggi a un indirizzo di posta elettronica alternativo:

alt-rcpt-to(some\_email\_address@yourdomain.com);

Entrambe queste operazioni sostituirebbero la riga di comando "drop();" nell'esempio di filtro messaggi riportato sopra.

## Informazioni correlate

Documentazione e supporto tecnico – Cisco Systems